### Calendars

The Calendar feature will enable you to share with your users the place and date of your events and the ones you will be present to.

To create a Calendar feature, click on "Calendar" Calendar in the add pages part. This page appears:

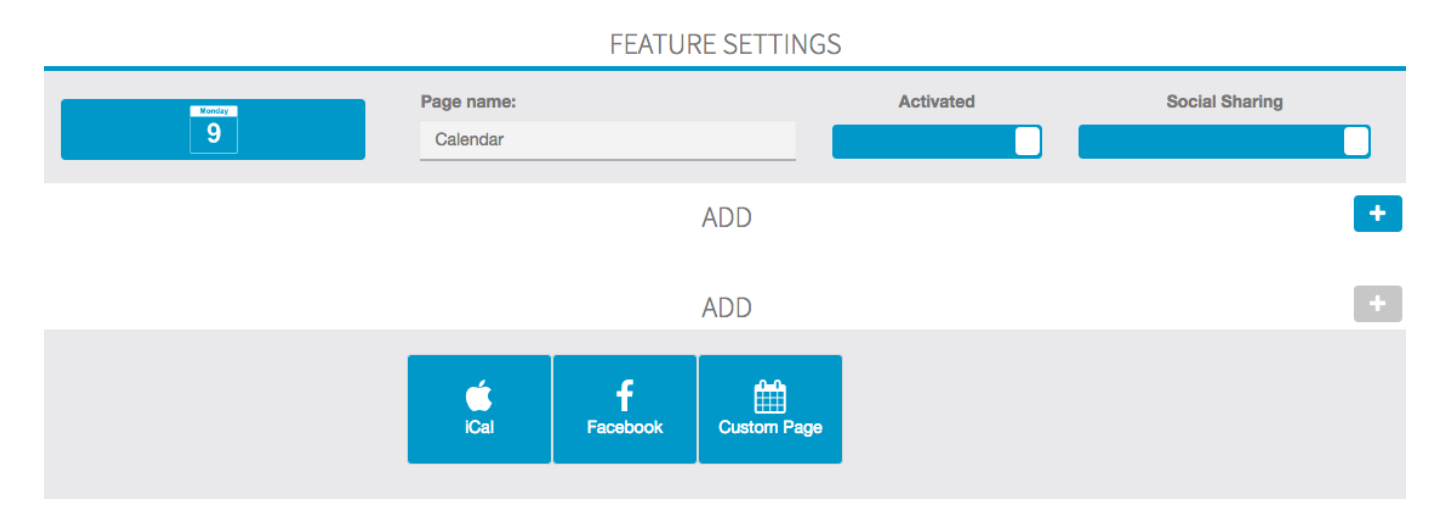

- iCal
- Facebook
- Custom

# iCal

If you click on iCal, this appears:

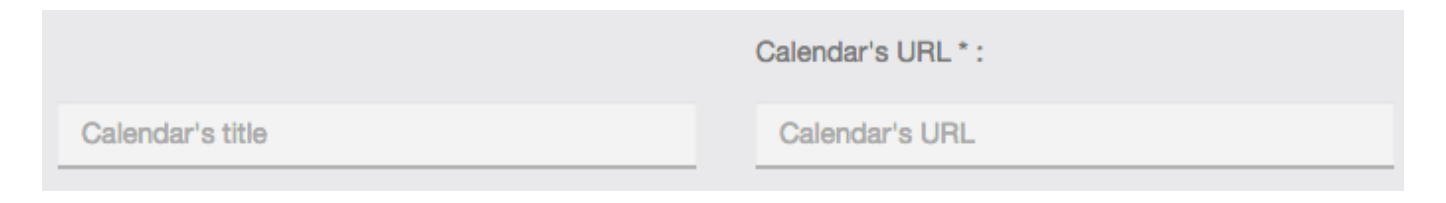

- Then you have to go on Google Calendar

| Calendar                                                                                                    | Today  | < > Oct 7 - | 13, 2013 |          | Day       | Week Month | 4 Days Agenda | More •  | <b>Q</b> - |
|----------------------------------------------------------------------------------------------------|--------|-------------|----------|----------|-----------|------------|---------------|---------|------------|
| CREATE V                                                                                                    |        | Mon 7/10    | Tue 8/10 | Wed 9/10 | Thu 10/10 | Fri 11/10  | Sat 12/10     | Sun 13/ | 10         |
| → October 2013         <          →                                                                                                    | GMT+01 | 41          |          |          |           |            |               |         |            |
| M T W T F S S<br>30 1 <u>2</u> 3 4 5 6                                                                                                    | 07:00  |             |          |          |           |            |               |         |            |
| 7         8         9         10         11         12         13           14         15         16         17         18         19         20 | 08:00  |             |          |          |           |            |               |         |            |
| <b>21</b> 22 23 24 25 26 27<br><b>28</b> 29 30 31 1 2 3                                                                                          | 09:00  |             |          |          |           |            |               |         |            |
| - Mu colondars                                                                                                    | 10:00  |             |          |          |           |            |               |         |            |
| Viktor & Emmanuel                                                                                                    | 11:00  |             |          |          |           |            |               |         |            |
| Tasks                                                                                                    | 12:00  |             |          |          |           |            |               |         |            |
| ▶ Other calendars                                                                                                    | 13:00  |             |          |          |           |            |               |         |            |
|                                                                                                    | 14:00  |             |          |          |           |            |               |         |            |
|                                                                                                    | 15:00  |             |          |          |           |            |               |         |            |
|                                                                                                    | 16:00  |             |          |          |           |            |               |         |            |
|                                                                                                    | 17:00  |             |          |          |           |            |               |         |            |
|                                                                                                    | 18:00  |             |          |          |           |            |               |         |            |

#### - Create your event on Google Calendar:

| SAVE Discard             |                                                                                                    |                    |            |           |  |  |  |                                                                                       |                       |     |
|--------------------------|----------------------------------------------------------------------------------------------------|--------------------|------------|-----------|--|--|--|---------------------------------------------------------------------------------------|-----------------------|-----|
| Private Sale             |                                                                                                    |                    |            |           |  |  |  |                                                                                       |                       |     |
| 10/10/2013               | 10:00am                                                                                                    | to 8:00pm          | 10/10/2013 | Time zone |  |  |  |                                                                                       |                       |     |
| 🗌 All day 📄              | Repeat                                                                                                    |                    |            |           |  |  |  |                                                                                       |                       |     |
| Event details            | Find a time                                                                                                    | 2                  |            |           |  |  |  |                                                                                       |                       |     |
| Where                    | Viktor & Emm                                                                                                    | anuel's Store in I | Manhattan  |           |  |  |  |                                                                                       | Add guests            |     |
| Video call               | Add video call                                                                                                    |                    |            |           |  |  |  |                                                                                       | Enter email addresses | Add |
| Calendar                 | r Viktor & Emmanuel ÷ Guests can                                                                                                    |                    |            |           |  |  |  |                                                                                       |                       |     |
| Description              | N Viktor & Emmanuel are glad to invite you to their Spring/Summer collection private sale.<br>This private sale is only for our best customers and our app users. |                    |            |           |  |  |  | <ul> <li>☐ modify event</li> <li>✓ invite others</li> <li>✓ see guest list</li> </ul> |                       |     |
| Event color<br>Reminders | Email ÷ 30 minutes ÷ ×<br>Pop-up ÷ 30 minutes ÷ ×<br>Add a reminder                                                                                               |                    |            |           |  |  |  |                                                                                       |                       |     |
| Show me as               | O Available 💿 Busy                                                                                                    |                    |            |           |  |  |  |                                                                                       |                       |     |
| Privacy                  | O Default  O Learn more about                                                                                                    | Public OPriv       | ents       |           |  |  |  |                                                                                       |                       |     |

- Find the agenda's URL. To do this click on "Share this calendar" :

| Calendar                                                                                                    | Today                                           | <                    | >               | Oct 7      | - 13, 2013 |    |          |         | Day       | Week | Month     | 4 Days | Agenda   |
|----------------------------------------------------------------------------------------------------|-------------------------------------------------|----------------------|-----------------|------------|------------|----|----------|---------|-----------|------|-----------|--------|----------|
| CREATE V                                                                                                    |                                                 | M                    | on 7/10         |            | Tue 8/     | 10 | Wed 9/10 |         | Thu 10/10 |      | Fri 11/10 | S      | at 12/10 |
| October 2013                                                                                                    | GMT+01                                          |                      |                 | <b>E</b> 1 |            |    |          |         |           |      |           |        |          |
| M T W T F S S<br>30 1 2 3 4 5 6                                                                                                    | 6am                                             |                      |                 |            |            |    |          |         |           |      |           |        |          |
| 7         8         9         10         11         12         13           14         15         16         17         18         19         20           21         22         23         24         25         26         27 | 7am                                             |                      |                 |            |            |    |          |         |           |      |           |        |          |
| <b>28 29 30 31 1</b> 2 3<br>4 5 6 7 8 9 10                                                                                                    | 8am<br>9am                                      |                      |                 |            |            |    |          |         |           |      |           |        |          |
| My calendars 💌                                                                                                    | 1000                                            |                      |                 |            |            |    |          | 40.00   |           |      |           |        |          |
| Viktor & Emmanuel                                                                                                    | ivam                                            |                      |                 |            |            |    |          | Private | Sale      |      |           |        |          |
| Tasks                                                                                                    | Display or<br>Calendar s                        | ly this C<br>ettings | alendar         |            |            |    |          | -       |           |      |           |        |          |
| Other calendars                                                                                                    | Create even                                     | ent on th<br>Calenda | is calend<br>ar | lar        |            |    |          |         |           |      |           |        |          |
|                                                                                                    | Reminders and notifications<br>Send to a friend |                      |                 |            |            |    |          |         |           |      |           |        |          |
|                                                                                                    |                                                 |                      |                 |            |            |    |          |         |           |      |           |        |          |
|                                                                                                    |                                                 |                      |                 |            |            |    |          |         |           |      |           |        |          |
|                                                                                                    | Choose cu                                       | ustom co             | olor            |            |            |    |          |         |           |      |           |        |          |

#### - Click on "Calendar Details"

| Viktor & Emmanuel Details                                                                                                    |                                            |        |
|----------------------------------------------------------------------------------------------------|--------------------------------------------|--------|
| Calendar Details Share this Calendar Reminders and notifications                                                                          |                                            |        |
| « Back to calendar Save Cancel                                                                                                    |                                            |        |
| Make this calendar public Learn more                                                                                                    |                                            |        |
| Share only my free/busy information (Hide details)                                                                                        |                                            |        |
| Share with specific people                                                                                                    |                                            |        |
| Person                                                                                                    | Permission Settings                        | Remove |
| Enter email address                                                                                                    | See all event details   Add Person         |        |
|                                                                                                    | Make changes AND manage sharing            |        |
| Tip: Sharing with coworkers?<br>Companies can move to Google Calendar to make sharing easier. Learn how<br>« Back to calendar Save Cancel |                                            |        |
| @2013                                                                                                    | Google - Terms of Service - Privacy Policy |        |

#### - Click on "ICAL" in the Calendar Address :

Page 3 / 8 (c) 2025 ABCApp <support@abcapp.org> | 2025-07-03 23:07 URL: https://support.abcapp.org/index.php?action=artikel&cat=1&id=24&artlang=en

| Viktor & | Emmanuel | Details |
|----------|----------|---------|
|----------|----------|---------|

| Calendar Details   | Share th | his Calendar | Reminders and notifications |
|--------------------|----------|--------------|-----------------------------|
| « Back to calendar | Save     | Cancel       |                             |

| Cancer                                                                                                    |                                                                                                    |
|----------------------------------------------------------------------------------------------------|----------------------------------------------------------------------------------------------------|
| Calendar Name:                                                                                                    | Viktor & Emmanuel                                                                                                    |
| Calendar Owner:                                                                                                    |                                                                                                    |
| Description:                                                                                                    |                                                                                                    |
| Location:                                                                                                    | e.g. "San Francisco" or "New York" or "USA." Specifying a general location will help people find events on your calendar (If it's public)                                                                                                    |
| Calendar Time Zone:                                                                                                    | This calendar uses your current time zone: (GMT+01:00) Paris Set my time zone                                                                                                    |
| Embed This Calendar<br>Embed This calendar in your website or blog by pasting<br>this code into your web page. To embed multiple<br>calendars, click on the Customize Link | Paste this code into your website.<br>Customize the color, size, and other options<br>withame<br>src="https://www.google.com/calend<br>src="https://www.google.com/calend<br>src="https://wwww.google.com/calend<br>src="https://www.google.com/cale |
| Calendar Address:<br>Learn more<br>Change sharing settings                                                                                                    | XML         XCAL         HTML           This is the address for your calendar. No one can use this link unless you have made your calendar public.         Image: Calendar State State                                                                                                    |
| Private Address:<br>Learn more                                                                                                    | XHL ICAL Reset Private URLs<br>This is the private address for this calendar. Don't share this address with others unless you want them to see all the events on this calendar.                                                                                                    |
| Delete calendar:<br>Learn more                                                                                                    | Permanently delete this calendar<br>Delete: The calendar will be permanently erased. Nobody will be able to use it anymore.                                                                                                    |
| Back to calendar Save Cancel                                                                                                    |                                                                                                    |

- Copy this address and paste it in the "Calendar's URL " field:

| Calendar Address                                                                                                    | ×    |
|----------------------------------------------------------------------------------------------------|------|
| Please use the following address to access your calendar from other applications. You can copy and paste this into any calendar product that supports the iCal for | mat. |
| https://www.google.com/calendar/ical/azepnhrif%40gmail.com/public/basic.ics                                                                                        |      |
| OK                                                                                                    |      |

Finally click on OK to validate your event.

#### Facebook

If you click on Facebook, this appears:

|                  | Your Facebook page ID * : |
|------------------|---------------------------|
| Calendar's title | Your Facebook page ID     |

- First enter the name of your Calendar:

|          | Your Facebook page ID * : |
|----------|---------------------------|
| Concerts | Your Facebook page ID     |

- Then, enter the name of your Facebook fan page :

|          | Your Facebook page ID * : |
|----------|---------------------------|
| Concerts | 42421245294               |

Finally click on OK to validate your event.

#### Custom

If you click on custom, this appears:

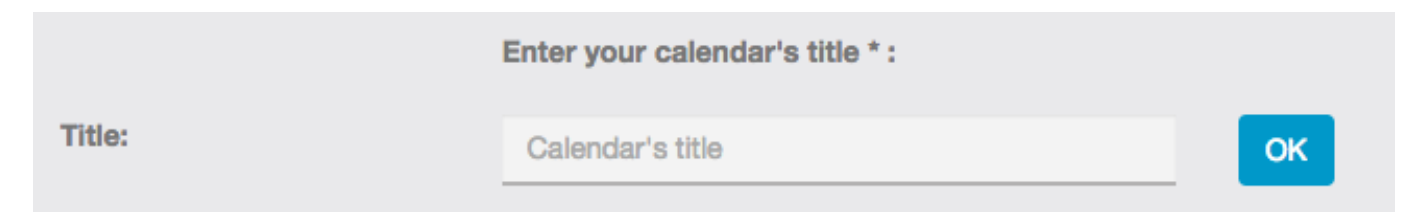

Enter the name of your Calendar and then click on OK. This appears:

**My Events** 

Your calendar is empty

Event

To create a new event click on +Event. This appears:

Page 6 / 8 (c) 2025 ABCApp <support@abcapp.org> | 2025-07-03 23:07 URL: https://support.abcapp.org/index.php?action=artikel&cat=1&id=24&artlang=en

| CRE              | ATE A NEW EVENT |
|------------------|-----------------|
| ÷                | ок              |
| Title:           |                 |
| Subtitle:        |                 |
| Description:     |                 |
|                  |                 |
|                  | /               |
| Beginning date:  |                 |
| Ending date:     |                 |
| Beginning time:  |                 |
| Address:         |                 |
| Location:        | Label           |
|                  | URL             |
| RSVP URL:        |                 |
| Ticket Shop URL: |                 |
|                  | Add a Website   |
| Illustration:    | Add a picture   |
|                  | Page 7 / 8      |

(c) 2025 ABCApp <support@abcapp.org> | 2025-07-03 23:07 URL: https://support.abcapp.org/index.php?action=artikel&cat=1&id=24&artlang=en

Thus, you have to enter all the required information for your event and an illustration picture.

In the expected answer you can enter the URL of your booking center if your users have to book a reservation.

Done!

Unique solution ID: #1023 Author: support Last update: 2018-11-05 10:02